# شرح طريقة استعمال اللورد لحل مشكل البوت في حالة عدم استجابته للحل بواسطة USB لأجهزة إكولينك التالية

# ECHOLINK DYNAMO TECHNOSTAR BOMBA

المتطلبات الأساسية:

- جهاز حاسوب. - كابل RS232 لتوصيل جهاز الاستقبال بالحاسوب. - برنامج اللودر .

صورة لكابل RS232 المسـتخدم في هدا الشـرح

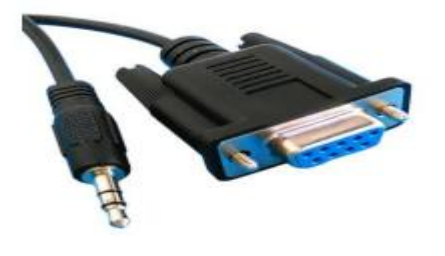

الخطوات التي يجب تتبعها:

1) أولا قم بتحميل برنامج اللودر من المسار أسفله :

- إدهب إلى موقع التحديثات https://www.siteflash.info أو https://www.echolinkhd.com

- تم اختر جهازك، تم اضغط على OUTILS' ، بعد دلك اضغط على LOADER لتحميل برنامج اللودر.

| X Solution BOOT par Clé USB | * LOADER                            |
|-----------------------------|-------------------------------------|
| مات الدرج PDF               | ملف الدرج PDF                       |
| Explication PDF             | Explication PDF                     |
| الطرينة بالعديو Vidéo ع     | الطريقة بالغير Vidéo الطريقة بالغير |

### 2) قم بربط جهاز الاستقبال مع الحاسوب بواسطة كابل **RS232**

### 3) إفتح اللودر بالضغط مرتين على Scom English

| Nom                    | Modifié le       | Туре               | Taille |
|------------------------|------------------|--------------------|--------|
| btinit_ddr2_400m_debug | 06/12/2016 09:42 | Fichier d'image di | 53 Ko  |
| SCOM_English(V4.2.0.0) | 29/08/2013 18:48 | Application        | 228 Ko |
| Log_20240704           | 04/07/2024 16:44 | Document texte     | 9 Ko   |
| SLog_20240706          | 06/07/2024 12:54 | Document texte     | 1 Ko   |
| Juboot_default.img     | 06/12/2016 09:42 | Fichier d'image di | 487 Ko |
| 🖷 user_guide           | 23/07/2019 11:57 | Document Micros    | 141 Ko |
| 🚾 user_guide           | 18/12/2020 11:48 | Microsoft Edge P   | 181 Ko |

#### 4) إختر رقم الكوم الصحيح ، تم إضغط على **'Open Sport'**

| 🖉 SCom(V4.2.0.0)                                                   |                          |                                    |                                               |              | - • ×                    |
|--------------------------------------------------------------------|--------------------------|------------------------------------|-----------------------------------------------|--------------|--------------------------|
| SPort Sel: COM5 V BaudRa<br>Send Prograss: To<br>Send Title (x): S | te: 115200 V Close SPort | Clean Window<br>Echo<br>Hex<br>-FM | Send Zone<br>BootRom<br>File Send File Cancel | Send 1000 ms | Auto Send<br>Manual Send |
|                                                                    |                          |                                    |                                               |              | *                        |
|                                                                    |                          |                                    |                                               |              |                          |
|                                                                    |                          |                                    |                                               |              |                          |
|                                                                    |                          |                                    |                                               |              |                          |
|                                                                    |                          |                                    |                                               |              |                          |
| •                                                                  |                          |                                    |                                               |              | *<br>}                   |
| Current Status: COMS is ope                                        | ned, baud rate is 115200 | 5 <sup>5</sup>                     |                                               | 12:13:14     |                          |

#### 5) قم بالتأشير على **BootRom** ، بعد دلك قم بتوصيل الجهاز بالكهرباء ، مباشرة بعد دلك سوف يظهر لك حرف R بواجهة البرنامج

| (************************************* |                                  |              |           |           |             |          |    |             |
|----------------------------------------|----------------------------------|--------------|-----------|-----------|-------------|----------|----|-------------|
| SPort Sel: COM5 -                      | BaudRate: 115200 - Close SPort   | Clean Window | Send Zone |           |             |          |    |             |
| Send Progress:                         | Tetal Peter                      | Echo         | BootRom   |           |             |          | _  |             |
| Send Time (s):                         | Sent Bytes:                      | T Hex        | File      | Send File | Cancel Send | 1000     | ms | 🗌 Auto Send |
|                                        |                                  |              |           |           |             |          |    | Manual Send |
| li 📕                                   |                                  | · · · · ·    |           |           |             |          |    |             |
|                                        |                                  |              |           |           |             |          |    |             |
|                                        |                                  |              |           |           |             |          |    |             |
|                                        |                                  |              |           |           |             |          |    |             |
|                                        |                                  |              |           |           |             |          |    |             |
|                                        |                                  |              |           |           |             |          |    |             |
|                                        |                                  |              |           |           |             |          |    |             |
|                                        |                                  |              |           |           |             |          |    |             |
|                                        |                                  |              |           |           |             |          |    |             |
|                                        |                                  |              |           |           |             |          |    |             |
|                                        |                                  |              |           |           |             |          |    |             |
|                                        |                                  |              |           |           |             |          |    |             |
|                                        |                                  |              |           |           |             |          |    |             |
|                                        |                                  |              |           |           |             |          |    |             |
|                                        |                                  |              |           |           |             |          |    |             |
|                                        |                                  |              |           |           |             |          |    |             |
|                                        |                                  |              |           |           |             |          |    |             |
|                                        |                                  |              |           |           |             |          |    |             |
|                                        |                                  |              |           |           |             |          |    |             |
|                                        |                                  |              |           |           |             |          |    |             |
| 4                                      |                                  |              |           |           |             |          |    |             |
|                                        |                                  | -            |           |           |             |          |    |             |
| Current Status: COM                    | 5 is opened, baud rate is 115200 | 민병           |           |           |             | 12:15:28 |    |             |
|                                        |                                  |              |           |           |             |          |    |             |
|                                        |                                  |              |           |           |             |          |    |             |
|                                        | اختر ملف                         | Fil تم       | ىلى e     | لغط ع     | 6) اض       |          |    |             |
|                                        |                                  |              |           |           |             |          |    |             |
| ، DTINIT_aar2_400m_aebug.img           |                                  |              |           |           |             |          |    |             |
|                                        |                                  | . —          | . –       |           |             | •        |    |             |
|                                        | مج اللودر .                      | مع برنا      | مرفق      | جدہ ا     | ىلوف ت      | J        |    |             |

| SPort Sel: COM5 -<br>Send Progress:<br>Send Time (s): | BaudRate: 115200 - Close SPo<br>Total Bytes:<br>Sent Bytes: | ort Clean Window<br>Echo<br>Hex<br>-M | Send Zone<br>BootRom<br>File Send File Cancel Send 1000 mm | Auto Send<br>Manual Send |
|-------------------------------------------------------|-------------------------------------------------------------|---------------------------------------|------------------------------------------------------------|--------------------------|
|                                                       |                                                             |                                       |                                                            |                          |
| Current Status: COM5                                  | is opened, baud rate is 115200                              |                                       | 12:15:28                                                   |                          |

| 🖉 Ouvrir                                                 | ×                                |
|----------------------------------------------------------|----------------------------------|
| A Solution Bomba > upgrade_tool_8M v (     Construction) | Bechercher dans : upgrade_to P   |
| Organiser 🔻 Nouveau dossier                              | :==                              |
| OneDrive                                                 | Modifié le Type                  |
| Ce PC                                                    | 06/12/2016 09:42 Fichier d'image |
| Bureau                                                   | 00/12/2010 09:42 Fichler d Image |
| Documents                                                |                                  |
| Images                                                   |                                  |
| J Musique                                                |                                  |
| Objets 3D Téléchargement:                                |                                  |
| Vidéos                                                   |                                  |
| 🏪 Disque local (C:)                                      |                                  |
| Disque local (F:)                                        |                                  |
| → D2 ¥ K                                                 | >                                |
| Nom du fichier : btinit_ddr2_400m_debug                  | $\sim$ bin files (*.img) $\sim$  |
|                                                          | Ouvrir 🚽 Annuler                 |

# 7) الآن إضغط على Send File

| SPort Sel:       COM5       BaudRate:       115200       Close SPort       Clean Window         Send Frogress:       O%       Total Bytes:       53760       Echo         Send Time(s):       O(0)       Sent Bytes:       0       Hex | Send Zone<br>Send Zone<br>C:\Users\FLASH\Desktop\Dynamo & Bomba Final\upgrade<br>File Send File Cancel Send 1000 ms Auto Send<br>Manual Send |
|----------------------------------------------------------------------------------------------------|----------------------------------------------------------------------------------------------------|
| ü                                                                                                    | A                                                                                                    |

| SPort Sel:         COM5         BaudRate:         115200         Close SPort         Clean Window           Send Progress:         99%         Total Bytes:         53760         Echo           Send Time(s):         4(0)         Sent Bytes:         53248         Hex | Send Zone           BootRom         Da Final\upgrade_tool_SM\btinit_ddr2           File         Send File         Cancel Send         1000         ms | 400m_debug_im#<br>Auto Send<br>Manual Send |
|----------------------------------------------------------------------------------------------------|----------------------------------------------------------------------------------------------------|--------------------------------------------|
|                                                                                                    |                                                                                                    | *                                          |
|                                                                                                    |                                                                                                    |                                            |
|                                                                                                    |                                                                                                    |                                            |
|                                                                                                    |                                                                                                    | Ŧ                                          |
| Current Status: COM5 is opened, baud rate is 115200                                                                                                    | 12:18:27                                                                                                    | •                                          |

| SCom(V4.2.0.0)                                                                                                    |                                                                                                    |
|----------------------------------------------------------------------------------------------------|----------------------------------------------------------------------------------------------------|
| SPort Sel: COMS V BaudRate: 115200 Close SPort Clean Window<br>Send Progress: Over Total Bytes: 53780 Echo<br>Send Time(s): O(O) Sent Bytes: O Hex<br>-A | Send Zone<br>BootRom C:\Users\FLASH\Desktop\Dynamo & Bomba Final\upgrade<br>File Send File Cancel Send 1000 ms Auto Send<br>Manual Send |
| R"M<br>MCPU: version: btinit VER 0.0.0_sym :[hg_491761e3fe3e]<br>ddr2 freq is 396MHz; CL is 6;Size is 128MB<br>SEND_UPG                                  | ] Build Time:[Aug 23 2016, 15:35:07]                                                                                                    |
| -                                                                                                    |                                                                                                    |
| Current Status: COMS is opened, baud rate is 115200                                                                                                    | 12:13:20                                                                                                    |

8) بعد إرسـال الملف الأول ، نقوم بإرسـال الملف الثاني بنفس الطريقة uboot\_default.img

| SCom(V4.2.0.0)                                                                                                    | _ <b>_ x</b>                                |
|----------------------------------------------------------------------------------------------------|---------------------------------------------|
| SPort Sel: COMS V BaudRate: 115200 Close SPort Clean Window<br>Send Frogress: Over Total Bytes: 53760 Echo<br>Send Time(s): O( O) Sent Bytes: O Hex<br>-   | A Final/upgrade<br>Auto Send<br>Manual Send |
| R"M<br>HCPU: version: btinit VER 0.0.0_sym :[hg_491761e3fe3e] Build Time:[Aug 23 2016, 15:35:07]<br>ddr2 freq is 396HHz; CL is 6;Size is 128HB<br>SEND_UPG | ~                                           |
| <<br>Current Status: COMS is opened, baud rate is 115200                                                                                                   | b.                                          |

|                                                                                                    |                         | Y                         |
|----------------------------------------------------------------------------------------------------|-------------------------|---------------------------|
|                                                                                                    |                         |                           |
| Over the second second seco | ✓ <sup>4</sup> → Recher | rcher dans : upgrade_to 🔎 |
| Organiser 👻 Nouveau dossier                                                                                                    |                         | := • 🔟 🔞                  |
| ★ Favoris Nom                                                                                                    | Modifié le              | Type Taille               |
| Bureau 🛛 🔂 btinit_ddr2_400m_debug                                                                                                    | 06/12/2016 10:42        | Fichier d'image di        |
| 🔄 Emplacements ré 🛛 😥 uboot_default                                                                                                    | 02/12/2019 14:16        | Fichier d'image di        |
| 🗼 Téléchargement: 🚃                                                                                                    |                         |                           |
| CneDrive                                                                                                    |                         |                           |
|                                                                                                    |                         |                           |
| Bibliothèques                                                                                                    |                         |                           |
| Documents                                                                                                    |                         |                           |
|                                                                                                    |                         |                           |
| Vidéos                                                                                                    |                         |                           |
|                                                                                                    |                         |                           |
| 🖳 Ordinateur                                                                                                    |                         |                           |
| 👝 Disque local (C:) 🔻 🖌 🔛 💷                                                                                                    |                         | •                         |
| Nom du fichier : uboot default                                                                                                    | ✓ bin files             | (*.ima) -                 |
|                                                                                                    |                         |                           |
|                                                                                                    | Ouvr                    | ir 🔻 Annuler              |

|                                                                                                    | and the second second second second second second second second second second second second second second second | - • ×           |
|----------------------------------------------------------------------------------------------------|----------------------------------------------------------------------------------------------------|-----------------|
| SPort Sel: COMS V BaudRate: 115200 V Close SPort Clean Window<br>Send Progress: Over Total Bytes: 53760 Echo<br>Send Time(s): O(O) Sent Bytes: O Hex<br>- | Send Zone<br>BootRom C:\Users\FLASH\Desktop\Dynamo & Bomba<br>File Send File Cancel Send 1000 ms                 | A Final/upgrade |
| R"M<br>MCPU: version: btinit VER 0.0.0_sym :[hg_491761e3fe3e]                                                                                             | Build Time:[Aug 23 2016, 15:35:07]                                                                               | ^               |
| ddr2 Freq is 396MHz; CL is 6;Size is 128MB<br>SEND_UPG                                                                                                    |                                                                                                    |                 |
| <                                                                                                    | 12-19-28                                                                                                    | +               |
| Uurrent Status: COMS is opened, baud rate is 115200 📺 📟                                                                                                   | 12.13.20                                                                                                    |                 |

#### عند إرسال الملف الثاني ، سـوف تظهر لك كلمة #U-Boot

9) قم بتحميل أي فلاش خاص بالجهاز تم غير إسـمه إلى flash.bin ، بعد دلك قم بنسـخه بالفلاشـة USB و قم بإيصال هده الاخيرة مع الجهاز

## 10) قم بنسخ هدا الأمر بالبرنامج

usb start;fatload usb 0 80100000 flash.bin;sf burn 80100000 0 0x800000;reset

| Port Sel: COM5 - BaudRate: 115200 - Close S                                  | Port Clean Window | Send Zone |           |                 |                 |                 |
|------------------------------------------------------------------------------|-------------------|-----------|-----------|-----------------|-----------------|-----------------|
|                                                                              | Echo              | BootRom   | ano & E   | omba Final\upgr | ade_tool_SM/ub- | oot_default.ing |
| Send Frogress. Uver Total Bytes: 459476<br>Send Time(r): 0( 0) Sent Byter: 0 | T Hex             | File      | Send File | Cancel Send     | 1000 ns         | Auto Send       |

# 11) إضغط على **Manual Send** لبدء عملية التحديث

#### 🖉 SCom(V4.2.0.0)

| SPort Sel: COM7 | - BaudRate: 115200 - Close SPort | Clean Window |
|-----------------|----------------------------------|--------------|
| Send Progress:  | Over Total Bytes: 497688         | Echo         |
| Send Time(s):   | U( U) Sent Bytes: U              | _i=1;=1      |

| File         Send File         Cancel Send         1000         ms         Auto Send           1000000         flash.bin;sf burn 80100000 0 0x800000;reset         Manual Send | Send Zone —<br>DootRom | omba & Dynamo\upgrade_tool_8M\uboot_    | default.img.img |
|----------------------------------------------------------------------------------------------------|------------------------|-----------------------------------------|-----------------|
| 1100000 flash.bin;sf burn 80100000 0 0x800000;reset Manual Send                                                                                                    | File                   | Send File Cancel Send 1000 ms           | 🗌 Auto Send     |
|                                                                                                    | 100000 flash           | n.bin;sf burn 80100000 0 0x800000;rese∜ | Manual Send     |

\_

| لمرجو الانتظار حتى نهاية تثبيت التحديث |
|----------------------------------------|
| مبروك عليك تم حل مشكل البوت            |
| على جهازك بنجاح                        |